# REPROGRAMACIÓN DE EVALUACIONES PARA DEPORTISTAS DESTACADOS

### **IMPORTANTE:**

- Podrás **justificar tus inasistencias** hasta 7 días calendario posteriores a la fecha de la inasistencia.
- Podrás reprogramar evaluaciones continuas y no continuas como máximo 7 días después de la fecha del examen.

\*\*En ambas solicitudes (justificación de inasistencias y/o reprogramación de evaluaciones) para viajes de 7 días calendario o más podrás generar estos trámites hasta 5 días calendario posteriores al retorno de la competencia.

**Nota:** si eres deportista calificado, jugador de liga o seleccionado nacional, debes adjuntar la constancia de participación en donde se visualicen las fechas de la competencia.

## **REGISTRO DEL TRÁMITE:**

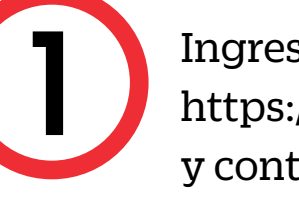

#### Ingresa a **Mi UPC**

https://estudiante.upc.edu.pe/public con tu usuario y contraseña.

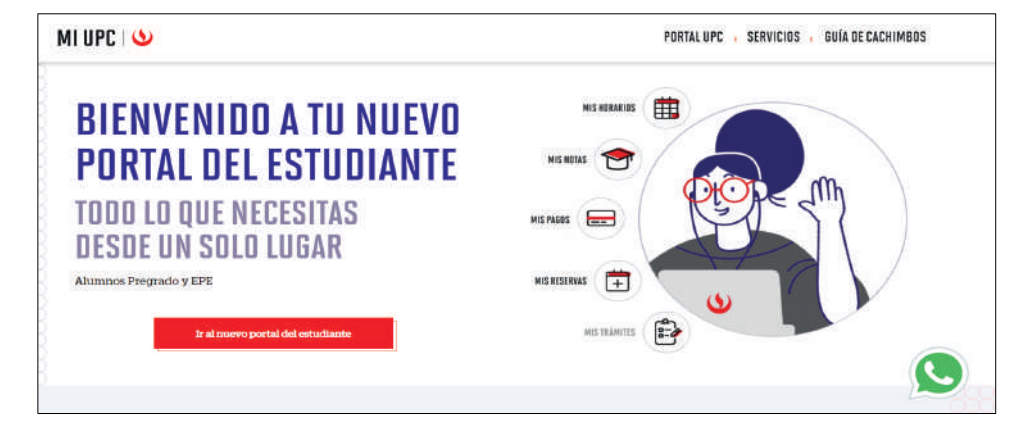

Selecciona la opción Trámites > Listado de trámites

Image: Selecciona la opción Trámites > Listado de trámites

Image: Selecciona la opción Trámites > Listado de trámites

Image: Selecciona la opción Trámites > Listado de trámites

Image: Selecciona la opción Trámites > Listado de trámites

Image: Selecciona la opción Trámites > Listado de trámites

Image: Selecciona la opción Trámites > Listado de trámites

Image: Selecciona la opción Trámites > Listado de trámites

Image: Selecciona la opción Trámites > Listado de trámites

Image: Selecciona la opción Trámites > Listado de trámites

Image: Selecciona la opción Trámites > Listado de trámites

Image: Selecciona la opción Trámites > Listado de trámites

Image: Selecciona la opción Trámites > Listado de trámites

Image: Selecciona la opción Trámites > Listado de trámites

Image: Selecciona la opción Trámites > Listado de trámites

Image: Selecciona la opción Trámites > Listado de trámites

Image: Selecciona la opción Trámites > Listado de trámites

Image: Selecciona la opción Trámites > Listado de trámites

Image: Selecciona la opción Trámites > Listado de trámites

Image: Selecciona la opción Trámites > Listado de trámites

Image: Selecciona la opción Trámites > Listado de trámites > Listado de trámites > Listado de trámites > Listado de trámites > Listado de trámites > Listado de trámites > Listado de trámites > Lis

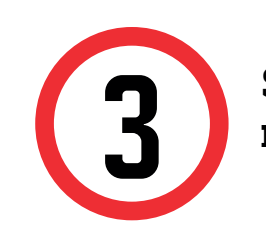

Selecciona: Justificación de inasistencias y/o reprogramación de evaluaciones

#### JUSTIFICACIÓN DE INASISTENCIAS Y/O REPROGRAMACIÓN DE

#### EVALUACIONES

<

Si eres deportista destacado puedes realizar aquí la justificación de inasistencias y/o reprogramación de evaluaciones.

### SOLICITUD PARA PROGRAMAS INTERNACIONALES

Permite realizar solicitudes a los programas internacionales. Para mayor información, haz clic aquí.

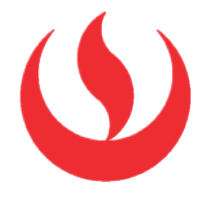

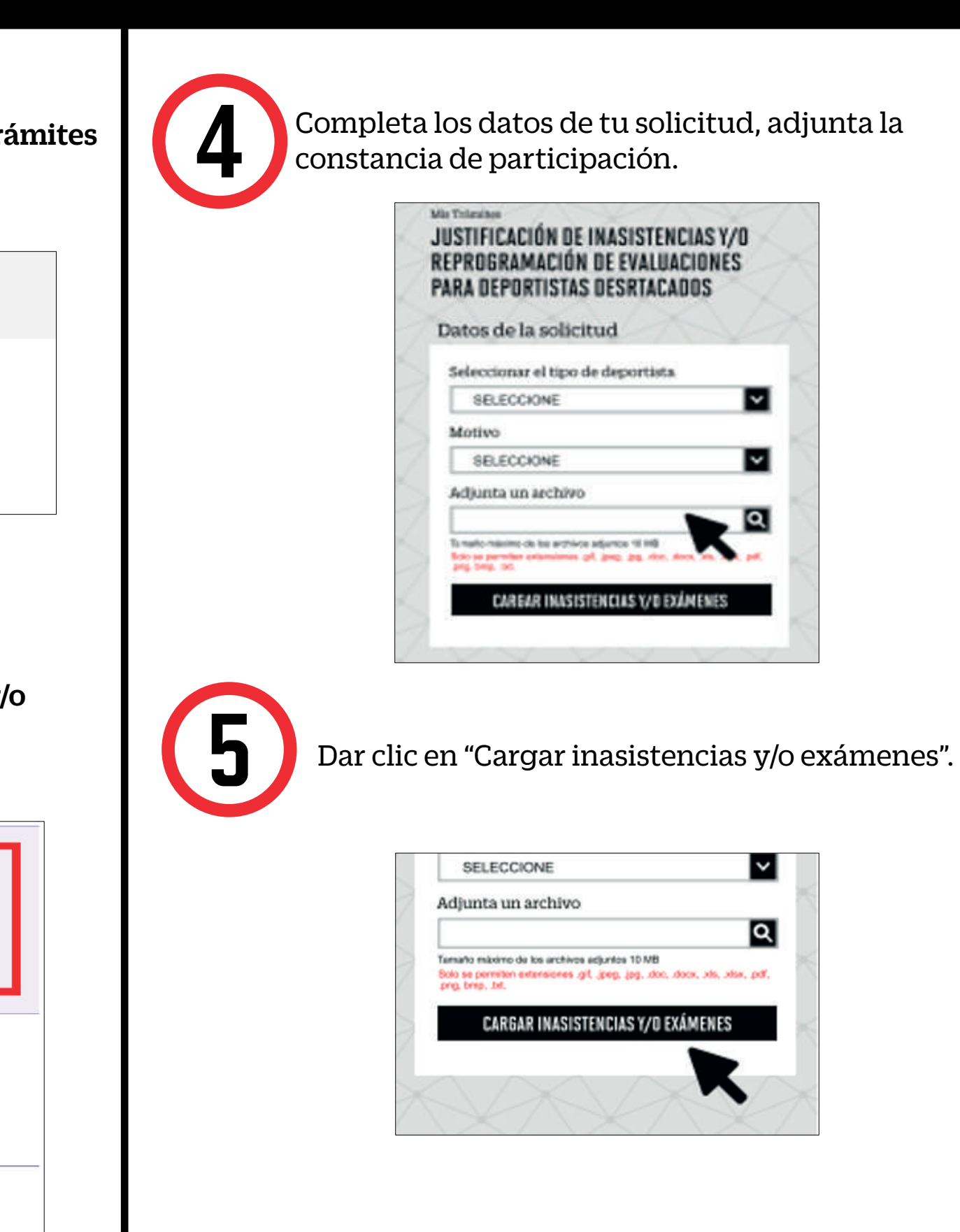

Actualizado a: agosto, 2023.

# **REPROGRAMACIÓN DE EVALUACIONES PARA DEPORTISTAS DESTACADOS**

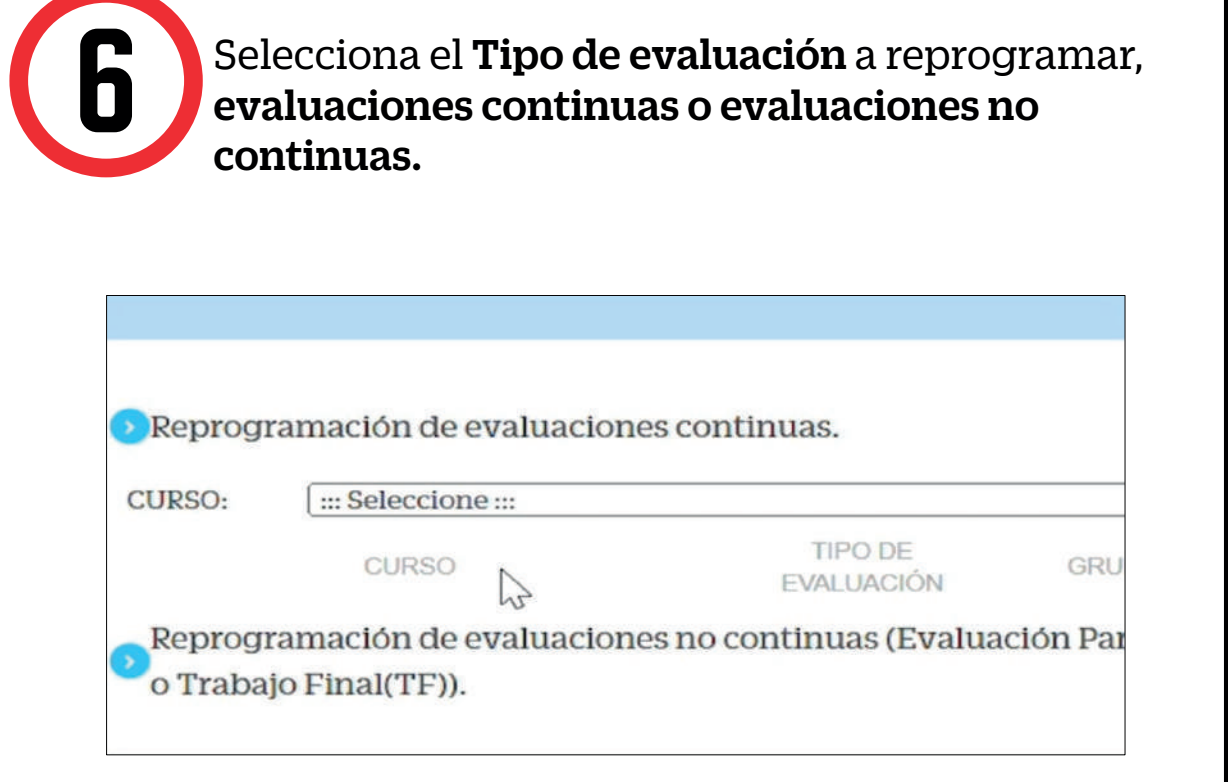

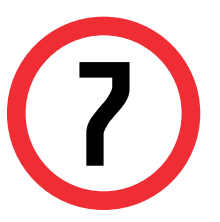

Selecciona el Curso > tipo de evaluación > fecha original de la evaluación la cual no rendiste.

| CURSO                                                  |              |         | TIPO DE<br>EVALUACIÓN<br>EVAL DE<br>DESEMPENO Nº 1 |       |    | GRUPO |      | SECCIÓN |      | CAMPUS | SOLICITUD RE-<br>PROGRAMACIÓN |                |
|--------------------------------------------------------|--------------|---------|----------------------------------------------------|-------|----|-------|------|---------|------|--------|-------------------------------|----------------|
| GE1850 - INGENIERÍA DE GESTIÓN<br>EMPRESARIAL AVANZADA |              |         |                                                    |       |    |       | 00   | 1       | EV71 | I      | CAMPUS<br>VILLA               | REPROGRAMAR    |
| DOGENTE:                                               | DE LA CI     | RUZ LOA | YZ <mark>A, MI</mark> F                            | RELLA | ~  |       |      |         |      |        |                               |                |
| FECHA<br>EVALUACIÓN                                    |              |         |                                                    |       |    |       |      |         |      |        |                               |                |
| OBSERVACIONES:                                         | 0 Julio 2023 |         |                                                    |       |    | 0     |      |         |      |        |                               |                |
|                                                        | Do           | Lu      | Ma                                                 | Mi    | Ju | Vi    | Sa   |         |      |        |                               | h.             |
|                                                        |              |         |                                                    |       |    |       | 1    |         |      |        |                               |                |
| GE1850 - INGENIEF<br>EMPRESARIAL                       | 2            | 3       | 4                                                  | 5     | 6  | 7     | 8    | I       | EV71 | 1      | CAMPUS<br>VILLA               | REPROGRAMAR    |
|                                                        | 9            | 10      | 11                                                 | 12    | 13 | 14    | J 15 |         |      |        |                               | HLT HUGHNO PHI |
| GE1850 - INGENIEF<br>EMPRESARIAL                       | 16           | 17      | 18                                                 | 19    | 20 | 21    | 22   | 1       | EV71 | I      | CAMPUS<br>VILLA               | REPROGRAMAR    |
| GE1850 - INGENIEF<br>EMPRESARIAL                       | 23           | 24      | 25                                                 | 26    | 27 | 28    | 29   | 1       | EV71 | 1      | CAMPUS<br>VILLA               | REPROGRAMAR    |

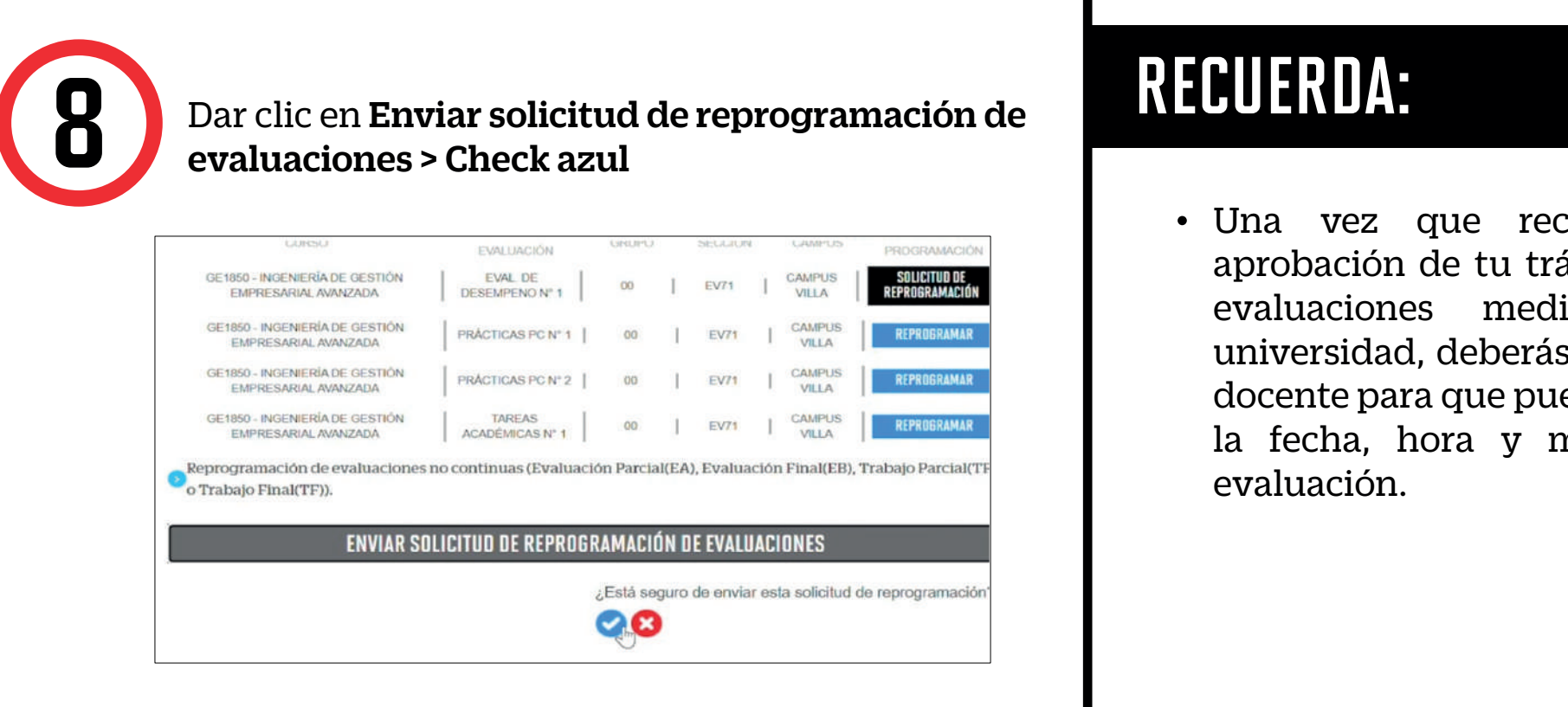

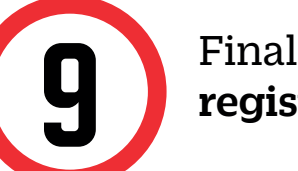

Finalmente visualizar el aviso: "Tu solicitud se registró satisfactoriamente"

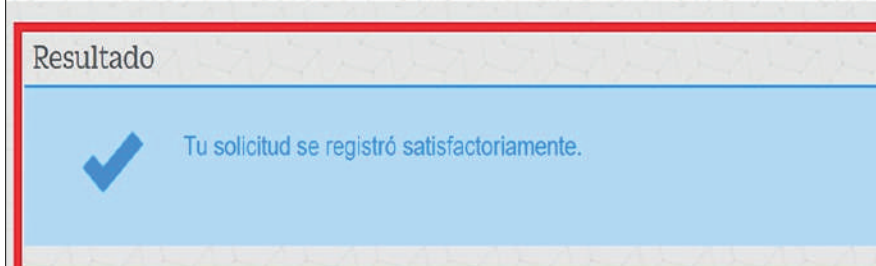

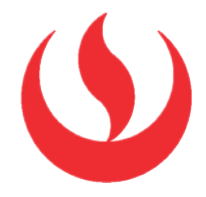

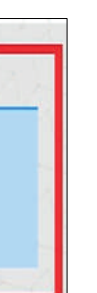

• Una vez que recibas la confirmación de aprobación de tu trámite de reprogramación de evaluaciones mediante el correo de la universidad, deberás ponerte en contacto con tu docente para que puedas coordinar internamente la fecha, hora y modalidad a recuperar esa